## IServ – Registrierung und erste Schritte

I. <u>Registrierung</u>

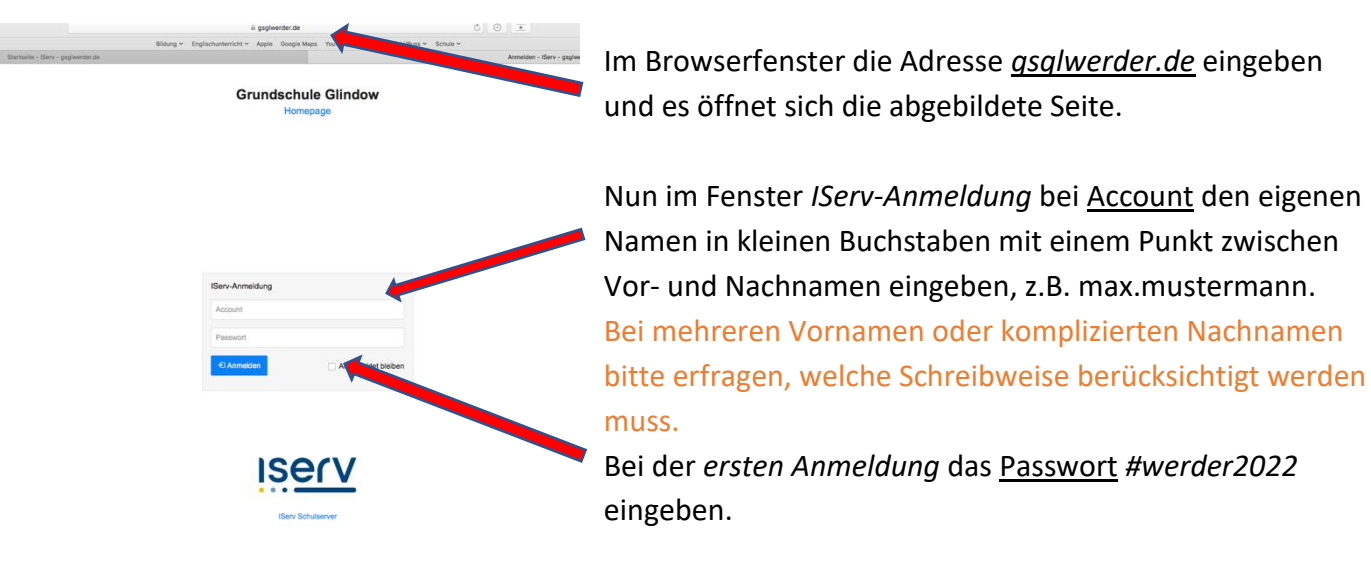

Sie/Ihr werden/t nun aufgefordert, ein eigenes Passwort zu wählen und dieses einzugeben. Bitte das Passwort gut merken oder notieren!!!

## II. Jede weitere Anmeldung

Von nun an immer mit dem Namen (klein geschrieben, ein Punkt zwischen Vor- und Nachnamen) und dem selbst erstellten Passwort anmelden.

## III. <u>Startseite</u>

Links befindet sich das Menüband, hier gibt es auch den Punkt iServ-Hilfe mit vielen guten Videos, die die Anwendung erklären.

## IV. Wo finde ich den Vertretungsplan?

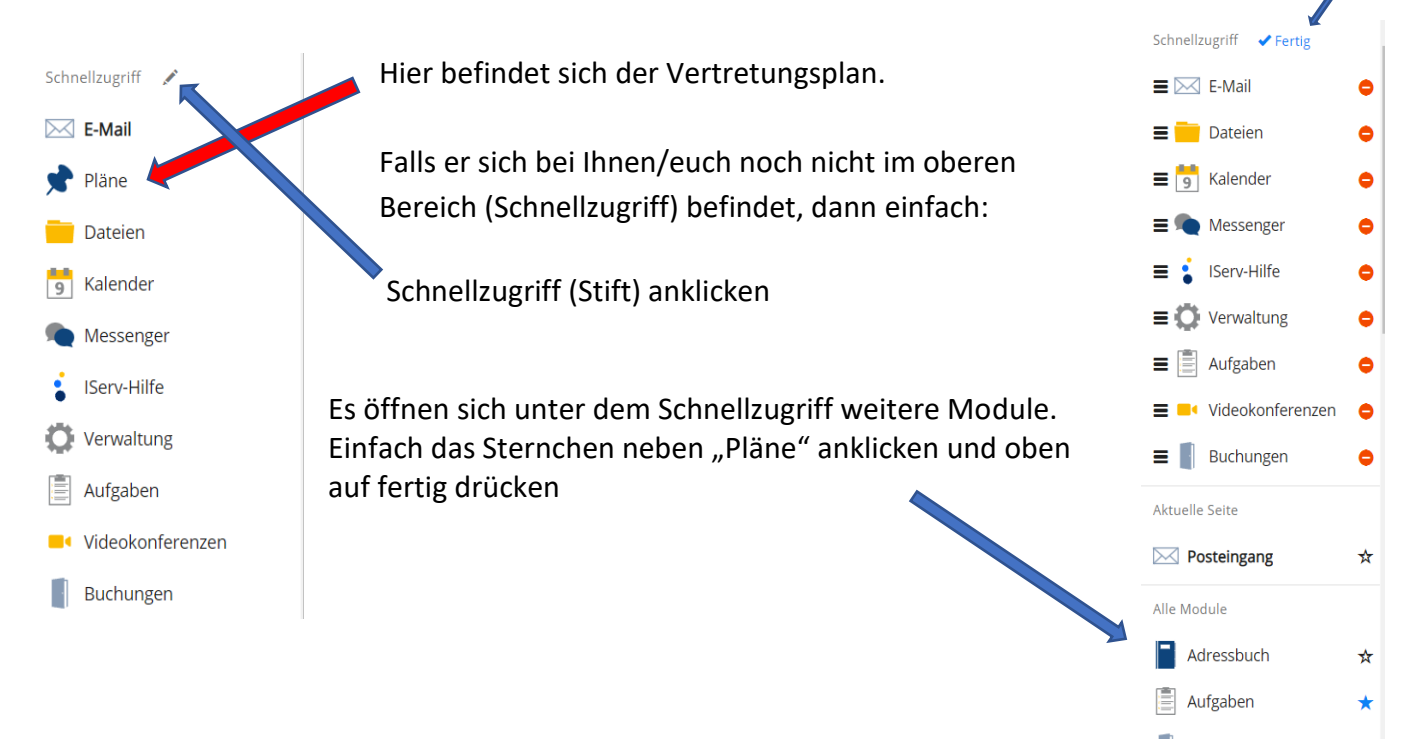